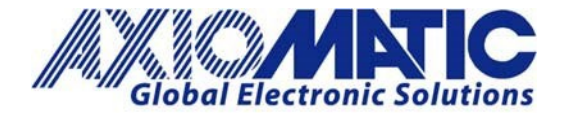

# AN705 – Flashing Setpoint Files

### Introduction

When setpoint files are updated by Axiomatic to work with customer specifications, a setpoint file flash may be required. Axiomatic's J1939 devices can be upgraded or flashed using the Axiomatic Electronic Assistant. The Axiomatic Electronic Assistant is available on the <u>Axiomatic website</u> as P/Ns: AX070502 or AX070506K.

#### **Flashing Setpoint Files:**

- 1. Save the setpoint file (a .xml file) on your computer drive.
- Ensure you have the latest release of the Axiomatic Electronic Assistant software. This software is obtained from the Axiomatic website at: <u>www.axiomatic.com</u>. From the website, go to the "EA & Other Configuration Tools" page, under the "Support" tab. To obtain the password for "EA & Other Configuration Tools" page, contact Axiomatic.
- 3. Open the Axiomatic Electronic Assistant program on the computer.

| (1) Electronic Assistant |     |            |         |                                    |
|--------------------------|-----|------------|---------|------------------------------------|
| Eile View Options Help   |     |            |         |                                    |
| 1939 CAN Network         | ECU | J1939 NAME | Address | J1939 Preferred Address Assignment |

4. Click on the "Open CAN Port" button.

| 🕒 Electronic Assistant         |     |            |         |          |
|--------------------------------|-----|------------|---------|----------|
| <u>File View Options H</u> elp |     | _          |         |          |
| Open CAN Port etwork           | ECU | J1939 NAME | Address | J1939 Pr |

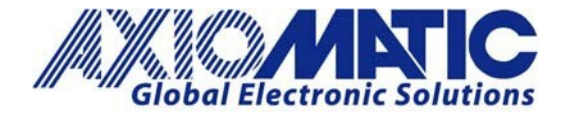

AN705 Version 1.01

5. The Axiomatic Electronic Assistant will recognize the Axiomatic device.

| (3) Electronic Assistant                               |                           |  |
|--------------------------------------------------------|---------------------------|--|
| <u>F</u> ile <u>V</u> iew <u>O</u> ptions <u>H</u> elp |                           |  |
| 🐏 😰 F                                                  |                           |  |
| □··· J1939 CAN Network                                 | AX200000, 4 Channel Stra  |  |
| ∎ECU AX200000, 4 Channel Strain Gauge #1               | i General ECU Information |  |
|                                                        | Setpoint File             |  |
|                                                        | B Bootloader Information  |  |
|                                                        |                           |  |
|                                                        |                           |  |
|                                                        |                           |  |
|                                                        |                           |  |
|                                                        |                           |  |

6. Expand the J1939 CAN Network Folders by clicking on the + symbol.

| 🕒 Electronic Assistant                        |                           |
|-----------------------------------------------|---------------------------|
| <u>File View Options H</u> elp                |                           |
| 般 🎒 F                                         |                           |
| Im J1939 CAN Network                          | AX200000, 4 Channel Stra  |
| 📥ECU AX200000, 4 Channel Strain Gauge #1      | i General ECU Information |
| <ul> <li>i General ECU Information</li> </ul> | 😰 Setpoint File           |
| 🗊 🗊 Setpoint File                             | B Bootloader Information  |
| B Bootloader Information                      |                           |
|                                               |                           |
|                                               |                           |
|                                               |                           |
|                                               |                           |
|                                               |                           |
|                                               |                           |

7. Highlight any of the setpoint group names from the list on the left-hand side of the menu.

| Electronic Assistant                     |   |                                              |       |                 |
|------------------------------------------|---|----------------------------------------------|-------|-----------------|
| <u>File View Options H</u> elp           |   |                                              |       |                 |
| 🐑 🔛 F                                    |   |                                              |       |                 |
|                                          | ^ | Setpoint Name                                | Value | Comment         |
| E. EC AAZUUUU, 4 Channel Strain Gauge #1 |   | SP Tare Input Response                       | 0     | Normal On/Of    |
| i General ECU Information                |   | SP Pullup/Pulldown Resistor                  | 0     | Pullup/down C   |
| 🚊 🖅 Setpoint File                        |   | SP Debounce Time                             | 10    | ms              |
| SP Miscellaneous     SP Tare Button      |   | SP Use Digital Outputs as Feedback           | 1     | Digital Output  |
|                                          |   | SP Long Press Time to Enter/Exit Calibration | 2500  | ms              |
| ST Strain Gauge Input 1                  |   | SP One-Press Operation                       | 5     | Zero All Strain |
| SP Strain Gauge Input 2                  |   | SP Two-Press Operation                       | 6     | Set Overall Min |
| SP Strain Gauge Input 3                  |   | SP Three-Press Operation                     | 7     | Set Overall Max |
| SP Strain Gauge Input 4                  |   | SP Four-Press Operation                      | 0     | Operation Not   |
| SP Digital Output                        |   | SP Timeout Between Presses                   | 1000  | ms              |
|                                          |   |                                              |       |                 |
| SP Constant Data List                    |   |                                              |       |                 |
|                                          |   |                                              |       |                 |
| SP Conditional Block 2                   |   |                                              |       |                 |

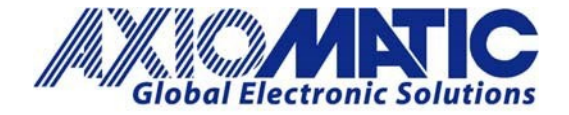

### AN705 Version 1.01

8. Click on "Open Setpoint File".

| Electronic Assistant                           |   |                                              |       |                       |
|------------------------------------------------|---|----------------------------------------------|-------|-----------------------|
| Eile View Options Help                         |   |                                              |       |                       |
|                                                | ^ | Setpoint Name                                | Value | Comment               |
| ELEC AA200000, 4 Channel Strain Gauge #1       |   | SP Tare Input Response                       | 0     | Normal On/Off         |
| i General ECU Information<br>⊡-ഈ Setpoint File |   | SP Pullup/Pulldown Resistor                  | 0     | Pullup/down Off       |
|                                                |   | SP Debounce Time                             | 10    | ms                    |
|                                                |   | SP Use Digital Outputs as Feedback           | 1     | Digital Output        |
|                                                |   | SP Long Press Time to Enter/Exit Calibration | 2500  | ms                    |
| SP Strain Gauge Input 1                        |   | SP One-Press Operation                       | 5     | Zero All Strain Gauge |
| SP Strain Gauge Input 2                        |   | SP Two-Press Operation                       | 6     | Set Overall Minimun   |
| SP Strain Gauge Input 3                        |   | SP Three-Press Operation                     | 7     | Set Overall Maximur   |
| SP Strain Gauge Input 4                        |   | SP Four-Press Operation                      | 0     | Operation Not Used    |
| SP Digital Output                              |   | SP Timeout Between Presses                   | 1000  | ms                    |

9. Browse on the computer to find the setpoint file previously saved. Select the file and click on "Open".

| 🚯 Open           |                                              |                                                    |           |                                    |                       | $\times$    |
|------------------|----------------------------------------------|----------------------------------------------------|-----------|------------------------------------|-----------------------|-------------|
| Look <u>i</u> n: | SL20-110 PAI                                 | MI                                                 | •         | ← 🗈 💣 📰 ◄                          | ,                     |             |
| Quick access     | Name                                         | ^<br>Channel Strain Gauge #1                       | Setpoi    | Date modified<br>3/10/2020 12:03 P | M )                   | Type<br>KML |
| Desktop          |                                              |                                                    |           |                                    |                       |             |
| Libraries        |                                              |                                                    |           |                                    |                       |             |
| This PC          |                                              |                                                    |           |                                    |                       |             |
| Network          |                                              |                                                    |           |                                    |                       |             |
|                  | <                                            |                                                    |           |                                    |                       | >           |
|                  | File <u>n</u> ame:<br>Files of <u>type</u> : | AX200000, 4 Channel Stra<br>Setpoint Files (* xml) | ain Gauge | #1 Setpoin 💌                       | <u>O</u> pen<br>Cance | el l        |

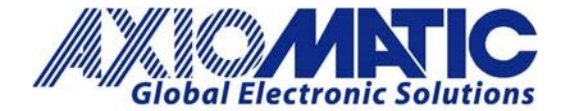

### AN705

#### Version 1.01

10. The setpoint viewer window will open automatically. The setpoint file can be reviewed before flashing. A comparison can also be made between the settings currently saved in the device and the setpoint file to be loaded. To perform this comparison, click on the "Compare" action button at the top of the setpoint viewer and select "Compare Programmable Setpoints".

| Compare Program                                                                                                    | mable Setpoints                                                                                       |                                                                                                    |
|----------------------------------------------------------------------------------------------------|----------------------------------------------------------------------------------------------------|----------------------------------------------------------------------------------------------------|
| Electronic Assis                                                                                                    | tant                                                                                                  |                                                                                                    |
|                                                                                                    |                                                                                                    |                                                                                                    |
| ECU Setpoint File                                                                                                    |                                                                                                    |                                                                                                    |
|                                                                                                    |                                                                                                    |                                                                                                    |
| ECU Name: AX200000, 4 Channel Strair                                                                                                    | n Gauge #1                                                                                            |                                                                                                    |
| Setpoint File: S:\Technical Support\Logs\                                                                                                    | 2020\SL20-110 PAMI\AX2                                                                                | 00000, 4 Channel Strain Gauge #1 Setpoints.xml                                                                                                    |
|                                                                                                    |                                                                                                    |                                                                                                    |
|                                                                                                    |                                                                                                    |                                                                                                    |
| CU Identification                                                                                                    |                                                                                                    |                                                                                                    |
|                                                                                                    |                                                                                                    |                                                                                                    |
| CU J1939 NAME (PGN 60928): 0X8000E6                                                                                                    | 00145C8AB4 - 64-bit ECU                                                                               | Identifier                                                                                                    |
| Field Name                                                                                                    | Value                                                                                                 | Description                                                                                                    |
| Arbitrary Address Capable                                                                                                    | 0X01                                                                                                  | Yes                                                                                                    |
| , adding , address superior                                                                                                    |                                                                                                    |                                                                                                    |
| Industry Group                                                                                                    | 0000                                                                                                  | Global                                                                                                    |
| Industry Group<br>Vehicle System Instance                                                                                                    | 0x00                                                                                                  | Global<br>-                                                                                                    |
| Industry Group<br>Vehicle System Instance<br>Vehicle System                                                                                                    | 0X00<br>0X00<br>0X00                                                                                  | Global<br>-<br>Non-specific system                                                                                                    |
| Industry Group<br>Vehicle System Instance<br>Vehicle System<br>Reserved                                                                                                    | 0X00<br>0X00<br>0X00<br>0X00                                                                          | Global<br>-<br>Non-specific system                                                                                                    |
| Industry Group<br>Vehicle System Instance<br>Vehicle System<br>Reserved<br>Function                                                                                                    | 0x00<br>0x00<br>0x00<br>0x00<br>0x00<br>0xE6                                                          | Global<br>-<br>Non-specific system<br>-                                                                                                    |
| Industry Group<br>Vehicle System Instance<br>Vehicle System<br>Reserved<br>Function<br>Function Instance                                                                                                    | 0x00<br>0x00<br>0x00<br>0x00<br>0x00<br>0xE6<br>0x00                                                  | Global<br>-<br>Non-specific system<br>-<br>-                                                                                                    |
| Industry Group<br>Vehicle System Instance<br>Vehicle System<br>Reserved<br>Function<br>Function Instance<br>ECU Instance                                                                                                    | 0X00<br>0X00<br>0X00<br>0X00<br>0XE6<br>0X00<br>0X00                                                  | Global<br>-<br>Non-specific system<br>-<br>-<br>#1 - First Instance                                                                                                    |
| Industry Group<br>Vehicle System Instance<br>Vehicle System<br>Reserved<br>Function<br>Function Instance<br>ECU Instance<br>Manufacturer Code                                                                                                 | 0X00<br>0X00<br>0X00<br>0X00<br>0XE6<br>0XE6<br>0X00<br>0X00                                          | Global<br>-<br>Non-specific system<br>-<br>#1 - First Instance<br>Axiomatic Technologies                                                                                                    |
| Industry Group<br>Vehicle System Instance<br>Vehicle System<br>Reserved<br>Function<br>Function Instance<br>ECU Instance<br>Manufacturer Code<br>Identity Number                                                                              | 0X00<br>0X00<br>0X00<br>0XE6<br>0X00<br>0X00<br>0X00<br>0X00                                          | Global<br>Non-specific system<br>#1 - First Instance<br>Axiomatic Technologies<br>Unique ECU network ID number                                                                               |
| Industry Group<br>Vehicle System Instance<br>Vehicle System<br>Reserved<br>Function<br>Function Instance<br>ECU Instance<br>Manufacturer Code<br>Identity Number                                                                              | 0X00<br>0X00<br>0X00<br>0X00<br>0XE6<br>0X00<br>0X00<br>0X00                                          | Global<br>Non-specific system<br>                                                                                                    |
| Industry Group<br>Vehicle System Instance<br>Vehicle System<br>Reserved<br>Function<br>Function Instance<br>ECU Instance<br>Manufacturer Code<br>Identity Number                                                                              | 0X00<br>0X00<br>0X00<br>0X00<br>0XE6<br>0X00<br>0X00<br>0X00                                          | Global<br>Non-specific system<br>#1 - First Instance<br>Axiomatic Technologies<br>Unique ECU network ID number                                                                               |
| Industry Group<br>Vehicle System Instance<br>Vehicle System<br>Reserved<br>Function<br>Function Instance<br>ECU Instance<br>Manufacturer Code<br>Identity Number<br>ECU Address: 0X82 - Reserved for future as                                | 0X00<br>0X00<br>0X00<br>0XE6<br>0X00<br>0X00<br>0X00<br>0X0A2<br>0X1C8AB4<br>signment by SAE, but ava | Global<br>-<br>Non-specific system<br>-<br>#1 - First Instance<br>#1 - First Instance<br>Axiomatic Technologies<br>Unique ECU network ID number<br>ailable for use by self configurable ECUs |
| Industry Group<br>Vehicle System Instance<br>Vehicle System<br>Reserved<br>Function<br>Function Instance<br>ECU Instance<br>Manufacturer Code<br>Identity Number<br>ECU Address: 0X82 - Reserved for future as<br>ECU ID (PGN 64965 - ECUID): | 0000<br>0000<br>0000<br>0000<br>0000<br>0000<br>0000<br>0000<br>0000                                  | Global<br>-<br>Non-specific system<br>-<br>#1 - First Instance<br>Axiomatic Technologies<br>Unique ECU network ID number<br>ailable for use by self configurable ECUs                        |

11. To flash the setpoint file to the unit, click on the "Program" button and select "Program Setpoints into ECU". A progress bar will pop up.

| 🙉 Setpoint File V                                                                                                    | ewer                                  |                 |                                                      | × |  |  |
|----------------------------------------------------------------------------------------------------|---------------------------------------|-----------------|------------------------------------------------------|---|--|--|
| File View Prog                                                                                                    | am Compare                            |                 |                                                      |   |  |  |
|                                                                                                    | Program Setpoints into ECU            |                 |                                                      |   |  |  |
| Electr                                                                                                    | onic Assist                           | tant            |                                                      |   |  |  |
| ECU Set                                                                                                    | point File                            | Gauge #1        |                                                      |   |  |  |
| Setpoint File:                                                                                                    | S:\Technical Support\Logs\2           | 020\SL20-110 PA | MI\AX200000, 4 Channel Strain Gauge #1 Setpoints.xml |   |  |  |
| ECU Identi<br>ECU J1939 NAI                                                                                                    | fication<br>IE (PGN 60928): 0X8000E60 | 0145C8AB4 - 64- | bit ECU Identifier                                   | 1 |  |  |
|                                                                                                    | Field Name                            | Value           | Description                                          |   |  |  |
| Arbitr                                                                                                    | iry Address Capable                   | 0X01            | Yes                                                  |   |  |  |
|                                                                                                    | naustry Group                         | 0000            | Giobai                                               |   |  |  |
| Vehic                                                                                                    | le System Instance                    | 0000            | -                                                    |   |  |  |
|                                                                                                    | /ehicle System                        | 0X00            | Non-specific system                                  |   |  |  |
|                                                                                                    | Reserved                              | 0X00            | -                                                    |   |  |  |
|                                                                                                    | Function                              | 0XE6            |                                                      |   |  |  |
| F                                                                                                    | Inction Instance                      | 0X00            | -                                                    |   |  |  |
|                                                                                                    | ECU Instance                          | 0X00            | #1 - First Instance                                  |   |  |  |
| M                                                                                                    | anufacturer Code                      | 0X0A2           | Axiomatic Technologies                               |   |  |  |
|                                                                                                    | dentity Number                        | 0X1C8AB4        | Unique ECU network ID number                         |   |  |  |
| ECU Address: 0X82 - Reserved for future assignment by SAE, but available for use by self configurable ECUs<br>ECU ID (PGN 64965 - ECUID): |                                       |                 |                                                      |   |  |  |
| · · ·                                                                                                    | Field Name                            |                 | Value                                                |   |  |  |

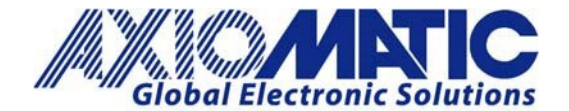

AN705

Version 1.01

| F                                                                        |                           |                      |                        |          |
|--------------------------------------------------------------------------|---------------------------|----------------------|------------------------|----------|
| AN Network ^ Setp                                                        | ooint Name                | Value                | Comment                |          |
| Setpoint File Viewer                                                     |                           |                      |                        | ×        |
| ile View Program Compare                                                 |                           |                      |                        |          |
|                                                                          |                           |                      |                        |          |
| Electronic Assis                                                         | tant                      |                      |                        |          |
|                                                                          |                           |                      |                        |          |
| ECII Setnoint File                                                       |                           |                      |                        |          |
|                                                                          |                           |                      |                        |          |
| CU Name: AX200000. 4 Channel Strai                                       | n Gauge #1                |                      |                        |          |
| etpoint File: S:\Technical Support\Logs\                                 | 2020\SL20-110 PAMI\AX20   | 0000, 4 Channel S    | Strain Gauge #1 Setpoi | ints.xml |
|                                                                          |                           |                      |                        |          |
| Cludentification                                                         |                           |                      |                        |          |
| Condeminication                                                          |                           |                      | _                      |          |
| CU J1939 NAME (PC                                                        | Parameters from File      |                      | ×                      |          |
| Field                                                                    |                           |                      |                        |          |
| Arbitrary Ac                                                             |                           | 1                    |                        |          |
| Indust                                                                   | Cancel                    | 1                    |                        |          |
| Vehicle System Instance                                                  | 0X00                      |                      | -                      |          |
| Vehicle System                                                           | 0X00                      | Non-                 | specific system        |          |
| Reserved                                                                 | 0X00                      |                      | -                      |          |
| Function                                                                 | 0XE6                      |                      |                        |          |
| Function Instance                                                        | 0X00                      |                      | -                      |          |
| ECU Instance                                                             | 0X00                      | #1 -                 | First Instance         |          |
| Manufacturer Code                                                        | 0X0A2                     | Axiom                | atic Technologies      |          |
| Identity Number                                                          | 0X1C8AB4                  | Unique EC            | U network ID number    |          |
|                                                                          |                           |                      |                        |          |
|                                                                          |                           |                      |                        |          |
| ECU Address: 0X82 - Reserved for future as                               | signment by SAE, but ava  | ilable for use by se | elf configurable ECUs  |          |
| ECU Address: 0X82 - Reserved for future as<br>ECU ID (PGN 64965 -ECUID): | ssignment by SAE, but ava | ilable for use by se | elf configurable ECUs  |          |

12. Once the unit has been flashed with the setpoint file, the following pop-up message will appear.

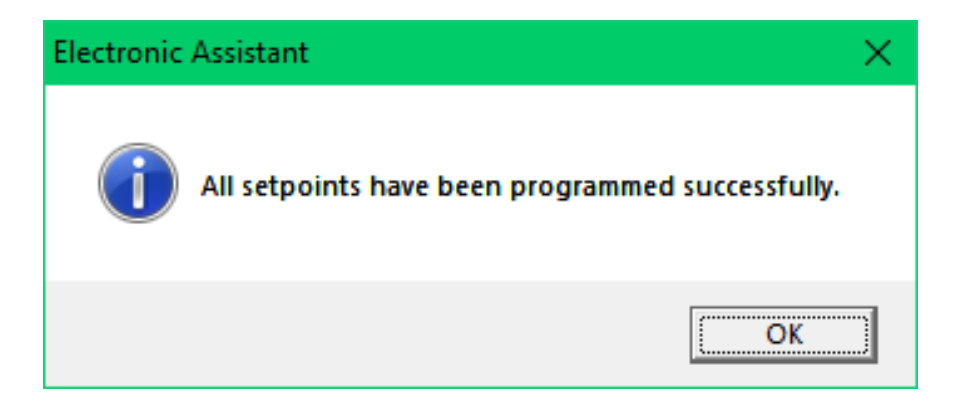

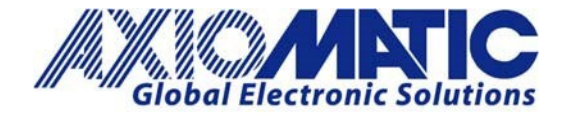

## AN705

### Version 1.01

| Version | Date              | Authors                   | Comments                             |
|---------|-------------------|---------------------------|--------------------------------------|
| 1.00    | December 16, 2020 | Greg Laronde / Sue Thomas | Initial Release                      |
| 1.01    | July 6, 2023      | Kiril Mojsov              | Legacy Updates &<br>Marketing Review |
|         |                   |                           |                                      |
|         |                   |                           |                                      |
|         |                   |                           |                                      |
|         |                   |                           |                                      |